### How to use the SoberSense Application: iPhone

#### 1. Open SoberSense Application

- 2. Enter login credentials
  - a. Username- firstnamelastname
  - b. Password- sober
  - c. ALL LOWERCASE WITH NO SPACES
  - d. You are now looking at the sessions for the day. <u>The times</u> <u>showing are the end of the window</u>. Any test submitted after will be reported as late.

#### 3. We can now turn on the breathalyzer

- a. Hold the gray button down for a couple of seconds until the blue light turns on. (This button only turns the device on and off. Hold again to turn off.)
- 4. After the blue light is on at the top you are ready to select your session
  - a. \*Always take your time at this point\*. <u>It should always be</u> <u>the top test</u>.

#### 5. Tap the middle of the screen

- a. This will start the syncing process.
- 6. Tap on "Take Test"

## 7. You will see a countdown on the top right of the screen. Once it is at 0, it will say, <u>"Blow Now</u>"

- a. You will see a <u>battery voltage notification</u> show up. <u>Disregard that</u>. It will still show even with full battery.
- 8. Blow steadily for about 6 seconds until you feel a click inside the breathalyzer.
- 9. Submit Results!!

# 10. Tap on the tap right refresh arrows to confirm that the session has disappeared.